### **REGISTRACE**

Registrace je určena osobám, které se chtějí aktivně účastnit "online dražeb", tedy elektronických dražeb konaných na Portáldražeb.cz (www.portaldrazeb.cz).

V takovém případě, by měl uživatel registraci a ověření provést bez zbytečného odkladu. Dražeb se mohou účastnit pouze ověření uživatelé, kteří se včas k dražbě přihlásí a splní podmínky pro účast na příslušné dražbě.

Registraci mohou využít i osoby, které chtějí zasílat upozornění (Avízo) na připravované dražby, případně si mohou dražby filtrovat jako Oblíbené.

## Zaregistrujte se prostřednictvím webového registračního formuláře: <u>https://www.portaldrazeb.cz/registrace</u>

### Registrace je zdarma.

| Oficiální draže          | bní portál Exekutor                         | ské komory České rep               | publiky                       |                   |         |                              | 🖘 Přihláš    | ení 🛛 🐣 Registrace                             |
|--------------------------|---------------------------------------------|------------------------------------|-------------------------------|-------------------|---------|------------------------------|--------------|------------------------------------------------|
| <b>A</b>                 | <b>PORTÁLDRA</b><br>IEKUTORSKÁ KOMORA ČE    | <b>ŽEB.CZ</b><br>SKÉ REPUBLIKY     |                               |                   | ¢"      | HELPDESK<br>+420 211 155 321 | ()           | <b>OTEVÍRACÍ DOBA</b><br>PO - PÁ: 8:00 - 16:00 |
| PŘEHLED DI               | RAŽEB 🗸 AKTI                                | UALITY DRAŽEBN                     | IÍCI NÁPOVĚDA 🗸               | KONTAKT           | vyhle   | edávání                      |              | a                                              |
|                          |                                             |                                    |                               |                   |         |                              |              |                                                |
|                          |                                             |                                    |                               |                   |         |                              |              |                                                |
| 伝 > Registr              | ace                                         |                                    |                               |                   |         |                              |              |                                                |
| Regis                    | trace                                       |                                    |                               |                   |         |                              |              |                                                |
| R                        | Q                                           | E                                  | 88                            | 200               |         |                              |              |                                                |
| <b>L</b><br>Nápověda     | Fyzická osoba                               | Právnická osoba                    | ህ ህ<br>Společné jmění manželů | Spoluvlastnictví  |         |                              |              |                                                |
| Chcete se u              | účastnit elektronic                         | kých dražeb na port                | álu www.portaldrazeb.cz?      | Zaregistrujte se. |         |                              |              |                                                |
| Zvolte si va             | riantu dražitele, k                         | terý se v případě vyc              | lražení stane vlastníkem p    | ředmětu dražby.   |         |                              |              |                                                |
| Registrace               | je zdarma. Údaje v                          | vyplňujte pravdivě, p              | ečlivě a včetně diakritiky.   |                   |         |                              |              |                                                |
| Prostudujt               | e si <u>všeobecné po</u>                    | <u>dmínky</u> i <u>postup regi</u> | strace včetně průběhu dra     | ažby.             |         |                              |              |                                                |
| Registračni              | údaje lze změnit é                          | či doplnit v Nastaver              | ıí → Změna údajů.             |                   |         |                              |              |                                                |
| Upozorněr<br>vám registi | ií - portál návštěvn<br>race trvá déle, než | níka po 20 minutách<br>15 minut.   | nečinnosti zapomene. Doj      | poručujeme průběž | źně ode | sílat formulář, i když       | i neprojde v | validací, pokud                                |
|                          |                                             |                                    |                               |                   |         |                              |              |                                                |

1. Zvolte variantu dražitele, který se v případě vydražení stane vlastníkem předmětu dražby.

Vybrat si lze ze čtyř variant dražitelů:

• Fyzická osoba (FO)

Osoba, která se chce dražby účastnit svým jménem a předmět dražby nabýt do svého výlučného vlastnictví.

Osoba samostatně výdělečně činná (OSVČ), která chce, aby byl předmět dražby součástí obchodního majetku, se rovněž zaregistruje jako FO. V registraci si zvolí možnost "Chci se registrovat jako OSVČ" a k úředně ověřenému registračnímu formuláři FO přikládá i originál nebo ověřenou kopii aktuálního výpisu ze živnostenského rejstříku. Výpis z rejstříku nesmí být starší tří měsíců od data vystavení.

• Právnická osoba (PO)

Osoba, u které se předmět dražby stane součástí obchodního majetku. Právnická osoba k úředně ověřenému registračnímu formuláři PO přikládá i originál nebo ověřenou kopii aktuálního výpisu z obchodního rejstříku či jiného veřejného rejstříku.

Obce a města přikládají k úředně ověřenému registračnímu formuláři PO i úředně ověřený výpis z CzechPOINTu: Poskytnutí údajů - Veřejný výpis údajů z registru osob.

Výpisy z rejstříků nesmí být starší tří měsíců od data vystavení.

• Společné jmění manželů (SJM)

Předmět dražby se stane součástí společného jmění manželů.

• Spoluvlastnictví (SV)

Předmět dražby se bude nabývat do spoluvlastnictví vydražitelů podle zadaných spoluvlastnických podílů.

UPOZORNĚNÍ: Po vydražení nelze formu vydražitele změnit. Subjekt uvedený v registračním formuláři vydražitele se stává vlastníkem předmětu dražby.

### 2. Vyplňte registrační formulář.

Registrační formulář vyplňujte pravdivě, pečlivě a včetně diakritiky. Povinné údaje jsou označeny hvězdičkou. Ujistěte se, že Vámi uvedené údaje jsou správné a pravdivé, neboť slouží k jednoznačné a nezpochybnitelné identifikaci dražitele a jsou výchozím podkladem k zápisu do katastru nemovitostí.

| <b>g</b><br>Nápověda         | Eyzická osoba     | Právnická osoba     | <b>ှိ ပို</b><br>Společné jmění manželů | Spoluvlastnictví |                  |          |  |  |
|------------------------------|-------------------|---------------------|-----------------------------------------|------------------|------------------|----------|--|--|
| Osobní                       | údaje             |                     |                                         |                  |                  |          |  |  |
| Titul před                   |                   | *Jméno              |                                         | *Příjmení        |                  | Titul za |  |  |
| Titul před                   |                   | Jan                 |                                         | Novák            |                  | Titul za |  |  |
| *Státní přísl                | lušnost           |                     |                                         | *Rodné číslo     |                  |          |  |  |
| Česko                        |                   |                     | ~                                       | 123456!7890      |                  |          |  |  |
| *Druh dokladu *Číslo dokladu |                   |                     |                                         |                  |                  |          |  |  |
| Občanský p                   | průkaz            | ~                   | 123456789                               |                  |                  |          |  |  |
| Adresa                       | trvalého          | pobytu              |                                         |                  |                  |          |  |  |
| *Ulice                       |                   |                     | *Číslo popisné                          |                  | Číslo orientační |          |  |  |
| Dolní                        |                   |                     | 1                                       | Číslo orientační |                  |          |  |  |
| *Město                       |                   |                     | *PSČ                                    |                  | *Zěmě            |          |  |  |
| Praha                        |                   |                     | 10000                                   |                  | Česko            | ~        |  |  |
| Adresa                       | pro doru          | čování              |                                         |                  |                  |          |  |  |
| Stejná adresa                | Jiná ad           | resa                |                                         |                  |                  |          |  |  |
| Nechci se reg                | istrovat jako OSV | /Č Chci se registro | vat jako OSVČ                           |                  |                  |          |  |  |

| Kontaktní údaje                                                  |                                     |                            |             |                 |
|------------------------------------------------------------------|-------------------------------------|----------------------------|-------------|-----------------|
| *Předvolba                                                       | *Telefonní číslo                    | í číslo ID datové schránky |             | Číslo účtu      |
| +420 [Česko]                                                     | 123456789                           | ID datové schránky         |             | 123-456789/0123 |
| Nechci, aby mě v dražbě zastupovala jiná o<br>Přihlašovací údaje | osoba 📃 Chci, aby mě v dražbě zastu | ipovala jiná osoba         |             |                 |
| *Email                                                           | *Heslo                              |                            | *Heslo znov | u               |
| jannovak@gmail.com                                               | ••••••                              | Ś                          | •••••       | •               |
| Udělení souhlasů<br>Souhlasím s VOP                              |                                     |                            |             |                 |
|                                                                  | 0                                   | deslat                     |             |                 |

Všechny registrační formuláře obsahují možnost zvolit si pověřenou osobu. V případě využití této volby, je nutné vyplnit i údaje o pověřené osobě. Kolonku "<u>Pověřená osoba</u>" lze využít v případech, kdy registrovaná osoba nemůže na registračním formuláři zajistit ověřený podpis k prokázání své totožnosti nebo požaduje zastupování při dražbě. K registračnímu formuláři se následně musí dokládat i ověřená plná moc pro pověřenou osobu.

Ve formuláři nezapomeňte zaškrtnout "Souhlas s GDPR" a "Souhlas s VOP".

### Zadané údaje uložte kliknutím na tlačítko "Odeslat".

Tímto si uživatel vytvoří účet a stane se z něj "Registrovaný uživatel".

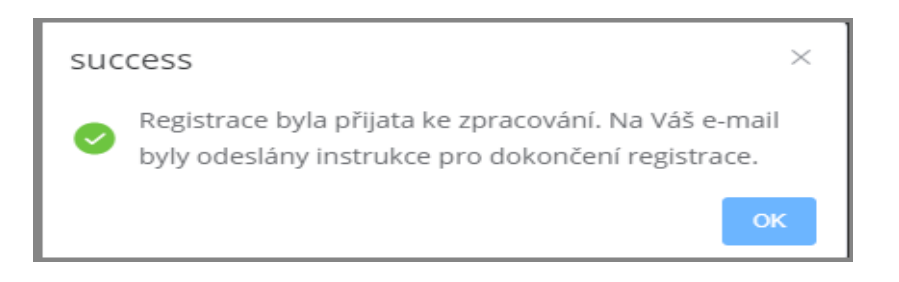

### Zároveň Vám bude odeslán e-mail: Portáldražeb.cz – registrace.

Pro dokončení registrace a aktivaci účtu klikněte na odkaz v e-mailu.

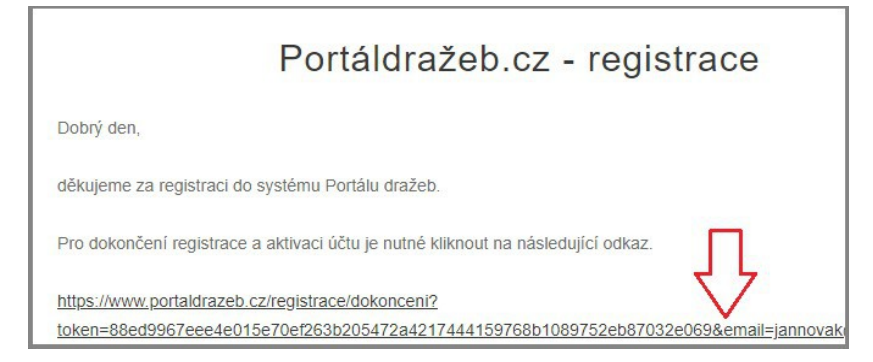

# Kliknutím na odkaz v e-mailu se provede ověření e-mailové adresy a dokončení registrace.

Tímto se registrovaný uživatel stává "Neověřený uživatel".

Můžete využívat možnosti účtu pro snadnější vyhledávání dražeb (Avízo, oblíbené dražby). Nemůžete se přihlašovat do online dražeb a aktivně se těchto dražeb účastnit.

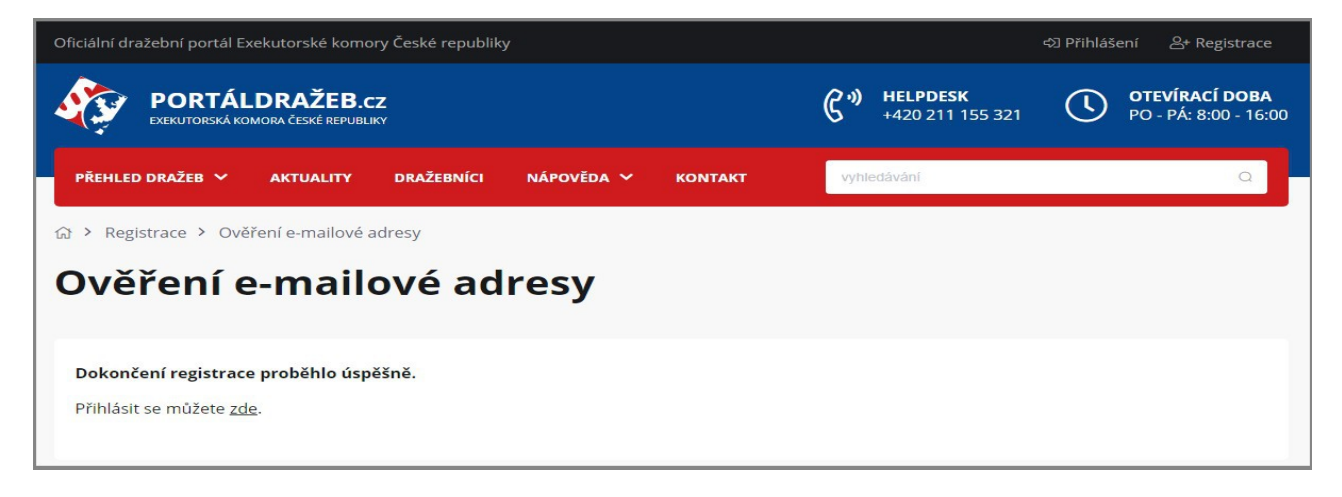

### 3. Přihlaste se k účtu uživatele.

(nahoře vpravo - https://www.portaldrazeb.cz/login/prihlaseni)

Do kolonky "Email a Heslo" zadejte své přihlašovací údaje, dle registrace, zadání potvrďte kliknutím na tlačítko "Přihlásit se".

| Oficiální dražební portál Exekutorské komory České republiky |           |                                     | 외 Přihlášení 음+ Registrace              |
|--------------------------------------------------------------|-----------|-------------------------------------|-----------------------------------------|
| <b>PORTÁLDRAŽEB.cz</b><br>EXEKUTORSKÁ KOMORA ČESKÉ REPUBLIKY |           | <b>HELPDESK</b><br>+420 211 155 321 | OTEVÍRACÍ DOBA<br>PO - PÁ: 8:00 - 16:00 |
| PŘEHLED DRAŽEB V AKTUALITY DRAŽEBNÍCI NÁPOVĚDA V             | KONTAKT   | vyhledávání                         | ٩                                       |
| යා > Přihlášení                                              |           |                                     |                                         |
| Přihlášení                                                   |           |                                     |                                         |
| Přihlásit se zapomenuté heslo                                |           |                                     |                                         |
| Přihlášení                                                   |           |                                     |                                         |
| Email                                                        | Heslo     |                                     |                                         |
| jannovak@gmail.com                                           | •••••     | •••                                 | ۲                                       |
| přih                                                         | nlásit se |                                     |                                         |

Dojde k přihlášení, uživatelský účet otevřete kliknutím na Vaše jméno (nahoře vpravo).

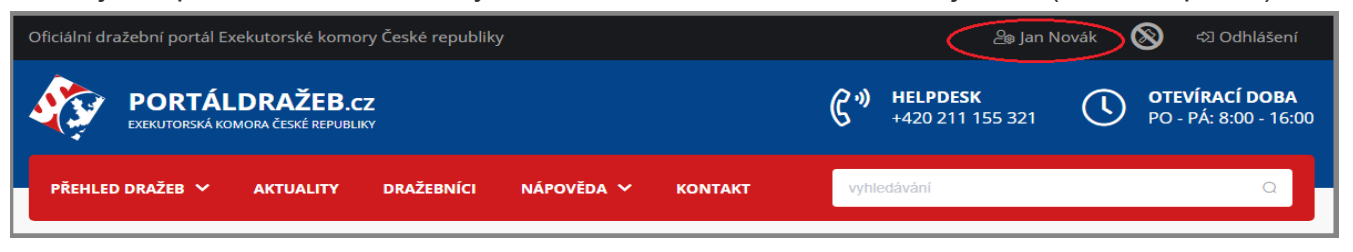

### 4. Vytiskněte registrační formulář.

Formulář pro tisk (v pdf formátu) naleznete po přihlášení v uživatelském účtu sekce "Přehled", tlačítko "Stáhnout registrační dokument".

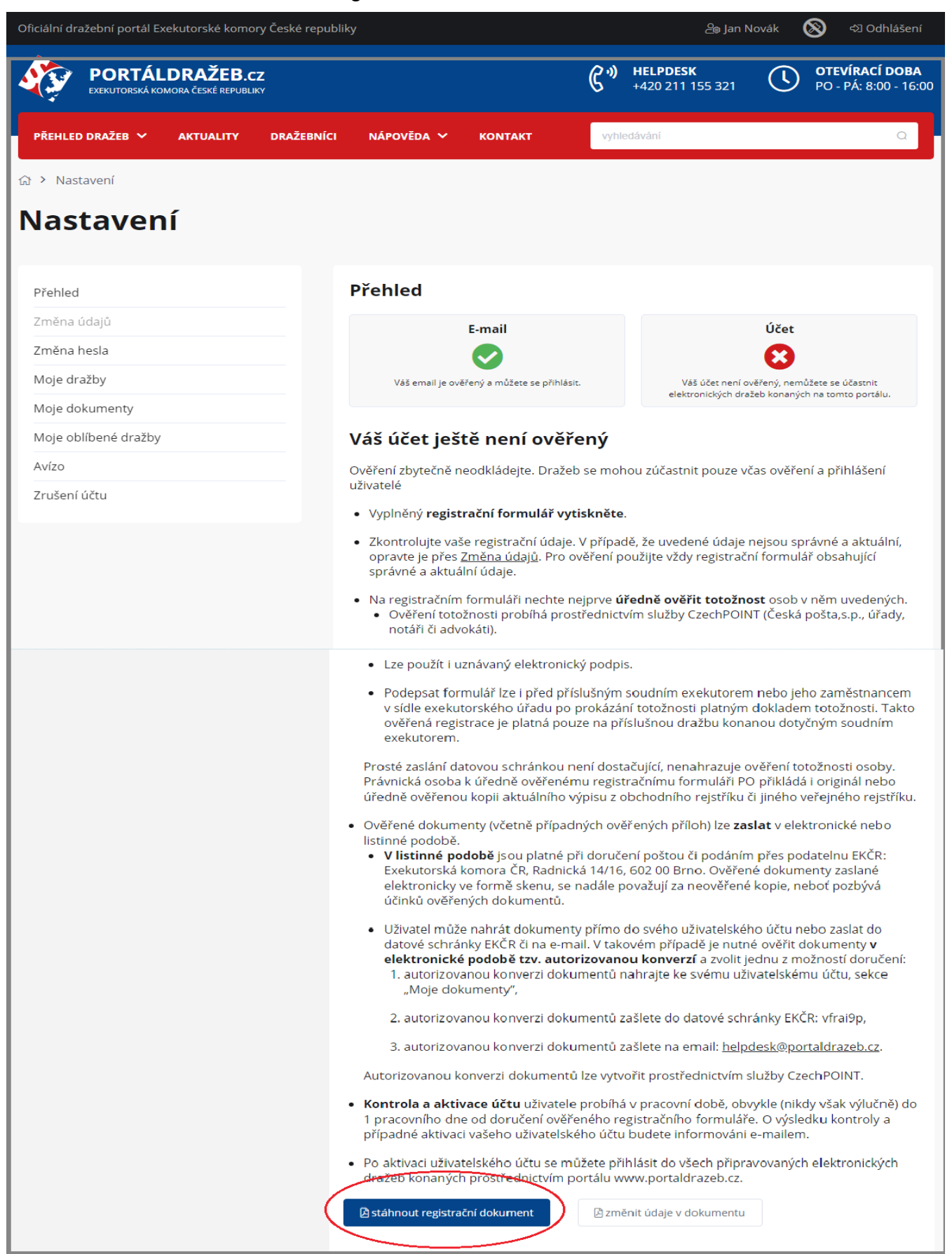

- 5. Na registračním formuláři nechte nejprve úředně ověřit totožnost osob v něm uvedených.
  - Ověření totožnosti probíhá prostřednictvím služby CzechPOINT (Česká pošta, s. p., úřady, notáři či advokáti).
  - Lze použít i uznávaný elektronický podpis.
  - Podepsat formulář lze i před příslušným soudním exekutorem nebo jeho zaměstnancem v sídle exekutorského úřadu po prokázání totožnosti platným dokladem totožnosti. Takto ověřená registrace je platná pouze na příslušnou dražbu konanou dotyčným soudním exekutorem.

Prosté zaslání datovou schránkou není dostačující, nenahrazuje ověření totožnosti osoby.

# Ověřené dokumenty (včetně případných ověřených příloh) zašlete v elektronické nebo listinné podobě.

- <u>V listinné podobě</u> jsou platné při doručení poštou či podáním přes podatelnu EKČR: Exekutorská komora ČR, Radnická 14/16, 602 00 Brno. Ověřené dokumenty zaslané elektronicky ve formě skenu, se nadále považují za neověřené kopie, neboť pozbývají účinků ověřených dokumentů.
- Uživatel může nahrát dokumenty přímo ke svému uživatelskému účtu nebo zaslat do datové schránky EKČR či na e-mail. V takovém případě je nutné ověřit dokumenty

v elektronické podobě tzv. autorizovanou konverzí a zvolit jednu z možností doručení:

- autorizovanou konverzi dokumentů nahrajte ke svému uživatelskému účtu, sekce "Moje dokumenty",
- autorizovanou konverzi dokumentů zašlete na email: helpdesk@portaldrazeb.cz,
- autorizovanou konverzi dokumentů zašlete do datové schránky EKČR: ID DS: vfrai9p.

Autorizovanou konverzi dokumentů lze vytvořit prostřednictvím služby CzechPOINT.

### Postup nahrání autorizované konverze přes účet uživatele:

 Přihlášený neověřený uživatel otevře ve svém účtu sekci "Moje dokumenty" a do okna pro dokumenty přetáhne nebo kliknutím vloží konvertovaný dokument.

| Moje dokumeı         | ıty                                                                                                    |
|----------------------|----------------------------------------------------------------------------------------------------|
| Přehled              | Přehled nahraných dokumentů k prokázání totožnosti                                                                                                    |
| Změna údajů          | Zde může neověřený uživatel nahrát dokumenty v tzv. autorizované konverzi nebo je doručit ke<br>schválení liným znůsobem (noštou, e-mailem, de osobně) |
| Změna hesla          |                                                                                                    |
| Moje dražby          | označení dokumentu typ dokumentu vložen schválen platnost do dokument                                                                                  |
| Moje dokumenty       | 4                                                                                                    |
| Moje oblíbené dražby |                                                                                                    |
| Avízo                |                                                                                                    |
| Zrušení účtu         | Sem přetáhněte soubory nebo klikněte pro výběr                                                                                                    |
|                      |                                                                                                    |
|                      | pdf soubory do velikosti 20MB                                                                                                    |
|                      | Nahrát autorizovanou konverzi                                                                                                    |
|                      |                                                                                                    |

• Vložený dokument nahraje kliknutím na tlačítko "Nahrát autorizovanou konverzi".

| Přehled nahraných dokun                                 | nentů k prokázání                        | totožnosti                 |                     |                 |                 |  |  |
|---------------------------------------------------------|------------------------------------------|----------------------------|---------------------|-----------------|-----------------|--|--|
| Zde může neověřený uživ<br>schválení jiným způsoben     | atel nahrát dokum<br>n (poštou, e-mailen | enty v tzv.<br>n, ds, osob | autorizovan<br>ně). | é konverzi nebo | o je doručit ke |  |  |
| označení dokumentu                                      | typ dokumentu                            | vložen                     | schválen            | platnost do     | dokument        |  |  |
| 4                                                       |                                          |                            |                     |                 | ►               |  |  |
| Sem přetáhněte soubory<br>pdf soubory do velikosti 20MB | <b>y</b> nebo klikněte pro vý            | běr                        |                     |                 |                 |  |  |
| 🖹 registrační údaje q37.po                              | lf                                       |                            |                     |                 | $\odot$         |  |  |
| Nahrát autorizovanou konverzi                           |                                          |                            |                     |                 |                 |  |  |

• Potvrzení vložení dokumentu k účtu uživatele

| Úspěch                | ×  |
|-----------------------|----|
| okumenty byly nahrány |    |
|                       | ок |

• Dokument čekající na kontrolu a schválení

| lokumentu | typ<br>dokumentu | vložen              | schválen | platnost<br>do | dokument                        |
|-----------|------------------|---------------------|----------|----------------|---------------------------------|
| nQnj      |                  | 01.09.2020<br>18:38 | čekající |                | A registrační údaje g3<br>7.pdf |
|           |                  |                     |          |                |                                 |

**6. Kontrola a aktivace ověření účtu uživatele** probíhá v pracovní době, obvykle (nikoli však výlučně) do 1 pracovního dne od doručení ověřeného registračního formuláře. O výsledku kontroly a případné aktivaci vašeho uživatelského účtu budete informováni e-mailem.

| Moje dokumenty       |                                     |                                     |                                   |                               |                              |                         |
|----------------------|-------------------------------------|-------------------------------------|-----------------------------------|-------------------------------|------------------------------|-------------------------|
| Přehled              | Přehled nahraný                     | ch dokumentů k                      | prokázání toto                    | žnosti                        |                              |                         |
| Změna údajů          | Zde může neově<br>schválení jiným z | řený uživatel nah<br>působem (pošto | nrát dokumenty<br>u, e-mailem, de | y v tzv. autor<br>s, osobně). | rizované <mark>k</mark> onve | erzi nebo je doručit ke |
| Změna hesla          |                                     |                                     |                                   |                               |                              |                         |
| Moje dražby          | označení<br>dokumentu               | typ<br>dokumentu                    | vložen                            | schválen                      | platnost do                  | dokument                |
| Moje dokumenty       | 22021                               | konuorza                            | 01.09.2020 (                      | cchuślanú                     | p1.09.2025                   | A registrační údaje g   |
| Moje oblíbené dražby | priorij                             | KOHVEIZE                            | 18:38                             | scrivaleriy                   | 23:59                        | <u>37.pdf</u>           |
| Avízo                |                                     |                                     |                                   |                               |                              |                         |
| Zrušení účtu         |                                     |                                     |                                   |                               |                              |                         |

V případě, že jsou k účtu dodány potřebné dokumenty, ověření uživatelského účtu se uživateli aktivuje. Uživateli je odeslán e-mail: Portáldražeb.cz - Aktivace ověření uživatelského účtu.

|     | Aktivace ověření uživatelského účtu                                                 |
|-----|-------------------------------------------------------------------------------------|
| Váš | s uživatelský účet byl úspěšně aktivován, jste ověřený uživatel.                    |
| Po  | splnění podmínek uvedených u každé dražby se můžete přihlásit do elektronických     |
| dra | žeb portálu www.portaldrazeb.cz. V případě, že dojde ke změně Vašich údajů, je účel |
| dea | ktivován. Ověřený uživatel je opět neověřeným uživatelem a musí znovu projít        |
| ově | řovacím procesem.                                                                   |

7. Po aktivaci ověření účtu uživatele, získáte označení "ověřený uživatel" a můžete se přihlásit do všech připravovaných online dražeb portálu Portáldražeb.cz.

| Oficiální dražební portál Exekutorské komory České repu | bliky                                      |                                       | 🍰 Jan Novák 🖘 Odhlášení                                             |
|---------------------------------------------------------|--------------------------------------------|---------------------------------------|---------------------------------------------------------------------|
| PORTÁLDRAŽEB.cz                                         |                                            | <b>6 HELPDESK</b><br>+420 211 155 321 | OTEVÍRACÍ DOBA<br>PO - PÁ: 8:00 - 16:00                             |
| PŘEHLED DRAŽEB 🗡 AKTUALITY DRAŽEBNÍO                    | I NÁPOVĚDA V KONTAKT                       | vyhledávání                           | ۵                                                                   |
| ☆ > Nastavení                                           |                                            |                                       |                                                                     |
| Nastavení                                               |                                            |                                       |                                                                     |
| Přehled                                                 | Přehled                                    |                                       |                                                                     |
| Změna údajů                                             | E-mail                                     |                                       | Účet                                                                |
| Změna hesla                                             |                                            |                                       |                                                                     |
| Moje dražby                                             | Váš email je ověřený a můžete se přihlásit | . Váš účet je ověřen<br>dražeb l      | ý a můžete se účastnit elektronických<br>konaných na tomto portálu. |
| Moje dokumenty                                          |                                            |                                       |                                                                     |
| Moje oblíbené dražby                                    | Změnit údaje v dokumentu                   |                                       |                                                                     |
| Avízo                                                   |                                            |                                       |                                                                     |
| Zrušení účtu                                            |                                            |                                       |                                                                     |
|                                                         |                                            |                                       |                                                                     |

### **Platnost registrace**

Před přihlášením k dražbě je ověřený uživatel povinen zkontrolovat si platnost registrace a správnost a úplnost v ní uvedených údajů, popřípadě včas tyto údaje aktualizovat.

Registrace je platná po dobu platnosti uvedených údajů. Nezapomeňte si zkontrolovat i platnost dokladu, na základě kterého se ověřovala totožnost.

Elektronicky podepsané dokumenty jsou platné maximálně po dobu platnosti certifikátu použitého pro podpis registračního formuláře.

| Oficiální dražební portál Exekut | orské komor | y České republi | ky                                      |                                  |                                   |                                | යි <sub>ම</sub> Jar | n Novák ⊲>⊒ Od    | hlášení                  |
|----------------------------------|-------------|-----------------|-----------------------------------------|----------------------------------|-----------------------------------|--------------------------------|---------------------|-------------------|--------------------------|
| PORTÁLDR<br>EXEKUTORSKÁ KOMORA   | AŽEB.C      | <b>z</b><br>M   |                                         |                                  | ¢.»                               | HELPDESK<br>+420 211 15        | 5 321               | PO - PÁ: 8:0      | <b>DOBA</b><br>0 - 16:00 |
| PŘEHLED DRAŽEB 🏏 🛛 AK            | TUALITY     | DRAŽEBNÍCI      | NÁPOVĚDA 🗸                              | KONTAKT                          | vyhleo                            | Jávání                         |                     |                   |                          |
| 命 > Nastavení > Moje dok         | umenty      |                 |                                         |                                  |                                   |                                |                     |                   |                          |
| Moie doku                        | men         | tv              |                                         |                                  |                                   |                                |                     |                   |                          |
| ···· <b>·</b>                    |             | - ,             |                                         |                                  |                                   |                                |                     |                   |                          |
| Přehled                          |             |                 | Přehled nahraných                       | i dokumentů k                    | prokázání toto                    | žnosti                         |                     |                   |                          |
| Změna údajů                      |             |                 | Zde může neověře<br>schválení jiným zpi | ný uživatel nah<br>ůsobem (pošto | irát dokumenty<br>u, e-mailem, ds | / v tzv. autori<br>s, osobně). | izované konve       | rzi nebo je doruč | tit ke                   |
| Změna hesla                      |             |                 |                                         |                                  |                                   |                                |                     |                   |                          |
| Moje dražby                      |             |                 | označení<br>dokumentu                   | typ<br>dokumentu                 | vložen                            | schválen                       | platnost do         | dokument          |                          |
| Moje dokumenty                   |             |                 | ppOpi                                   | konverze                         | 01.09.2020                        | schválený                      | 01.09.2025          | A registrační úda | aj <u>e q</u>            |
| Moje oblíbené dražby             |             |                 | pinging 4                               | Konverze                         | 18:38                             | schwareny                      | 23:59               | <u>37.pdf</u>     |                          |
| Avízo                            |             |                 |                                         |                                  |                                   |                                |                     |                   |                          |
| Zrušení účtu                     |             |                 |                                         |                                  |                                   |                                |                     |                   |                          |
|                                  |             |                 |                                         |                                  |                                   |                                |                     |                   |                          |

### Změna údajů

Při změně údajů uvedených v registračním formuláři, je ověřený uživatel povinen neprodleně a náležitě upravit registrační formulář. Po přihlášení k účtu na <u>www.portaldrazeb.cz</u> v záložce "Změna údajů" provede opravu změněných údajů. Při uložení změn u povinných údajů je účet deaktivován. Ověřený uživatel je opět neověřeným uživatelem, kterého je nutné opět ověřit výše uvedeným způsobem.

Uživatel se registrací zavazuje bezodkladně nahlásit jakoukoliv změnu registračních údajů provozovateli, Exekutorské komoře ČR, IČ:70940517, Radnická 14/16, 602 00 Brno, a bere na vědomí, že za případné škody vzniklé z důvodu nenahlášení změn údajů nenese provozovatel žádnou odpovědnost.

| Změna údajů                                                                                             |                                                                                                    |                                                                                                    |                                                              |
|----------------------------------------------------------------------------------------------------|----------------------------------------------------------------------------------------------------|----------------------------------------------------------------------------------------------------|--------------------------------------------------------------|
| Přehled<br>Změna údajů<br>Změna hesla<br>Moje dražby<br>Moje dokumenty<br>Moje oblíbené dražby<br>Avízo | Zde naleznete údaje, které jste zadali<br>Při uložení změn povinných údajů, u o<br>uživatel je opět neověřeným uživatele<br>Změna údajů je možná pouze v přípav<br>připravované dražby.<br>Registrační údaje - Fyzic<br>Osobní údaje | v registraci.<br>ověřeného uživatele, je ověření účti<br>em, kterého je nutné ověřit předep:<br>dě, že uživatel není přihlášen do pr<br><b>cká osoba</b> | u deaktivováno. Ověřený<br>saným způsobem.<br>obíhající nebo |
| Zrušení účtu                                                                                            | Titul před *Jméno<br>Titul před Jan<br>*Státní příslušnost<br>Česko                                                                                                    | *Příjmení<br>Novák<br>*Rodné číslo<br>~ 123456/7890                                                                                                    | Titul za                                                     |

### Moje dražby

Uživatel má ve svém účtu přehled online dražeb, do kterých se přihlásil.

| Moje dražby          |                  |                        |                         |          |            |         |          |                       |
|----------------------|------------------|------------------------|-------------------------|----------|------------|---------|----------|-----------------------|
| Přehled              | Přehled dra      | žeb, do kter           | ých jste přih           | lášeni   |            |         |          |                       |
| Změna údajů          | Colorado         | Nedeiell               | 7-54-1-                 | Dihidi   | Deeleviini | Clažaná | DELIVITE | Charle                |
| Změna hesla          | značka           | dražby                 | dražby                  | jako     | dokumenty  | jistota | jako     | dražby                |
| Moje dražby          |                  |                        |                         |          |            |         |          |                       |
| Moje dokumenty       | <u>990EX1/19</u> | Testovací<br>dražba    | 30.08.202<br>0 17:00:00 | dražitel |            | Ano     | dražitel | ukončená<br>Vydraženo |
| Moje oblíbené dražby |                  | Testovací              |                         |          |            |         |          |                       |
| Avízo                | 990EX2/20        | dražba - a<br>utomobil | 30.08.202<br>0 18:00:00 | dražitel |            | Ne      | dražitel | ukončená<br>Vydraženo |
| Zrušení účtu         |                  | atomobil               |                         |          |            |         |          |                       |

### **Moje Dokumenty**

Uživatel má ve svém účtu přehled nahraných dokumentů, které doložil k prokázání totožnosti. Neověřený uživatel má v této sekci možnost nahrát dokumenty v tzv. autorizované konverzi.

| loje dokumenty       |   |                                     |                                     |                                 |                                |               |                                |
|----------------------|---|-------------------------------------|-------------------------------------|---------------------------------|--------------------------------|---------------|--------------------------------|
| Přehled              |   | Přehled nahraný                     | rch dokumentů k                     | prokázání toto                  | žnosti                         |               |                                |
| Změna údajů          |   | Zde může neově<br>schválení jiným z | řený uživatel nah<br>působem (pošto | nrát dokument<br>u. e-mailem, d | y v tzv. autori<br>s. osobně), | izované konve | rzi nebo je doručit ke         |
| Změna hesla          |   |                                     |                                     |                                 | ,                              |               |                                |
| Moje dražby          | • | označení<br>dokumentu               | typ<br>dokumentu                    | vložen                          | schválen                       | platnost do   | dokument                       |
| Moje dokumenty       |   | 22021                               | line puis stan                      | 01.09.2020                      | cchuślopú                      | 01.09.2025    | A registrační údaje g          |
| Moje oblíbené dražby |   | pnQnj                               | konverze                            | 18:38                           | schvaleny                      | 23:59         | <u>37.pdf</u>                  |
| Avízo                |   | 7jNgy                               |                                     | 01.09.2020<br>19:01             | zamítnutý                      |               | Pregistrační údaje g<br>37.pdf |
| Zrušení účtu         |   | 4                                   |                                     |                                 |                                |               |                                |

### Moje oblíbené dražby

Na hlavní stránce Portáldražeb.cz, je u každé dražby možnost označit dražbu za oblíbenou (symbol srdíčko), takto označené dražby si můžete vyhledat přes filtr "oblíbené". Dvojklikem na symbol dražbu ze seznamu oblíbených odstraníte.

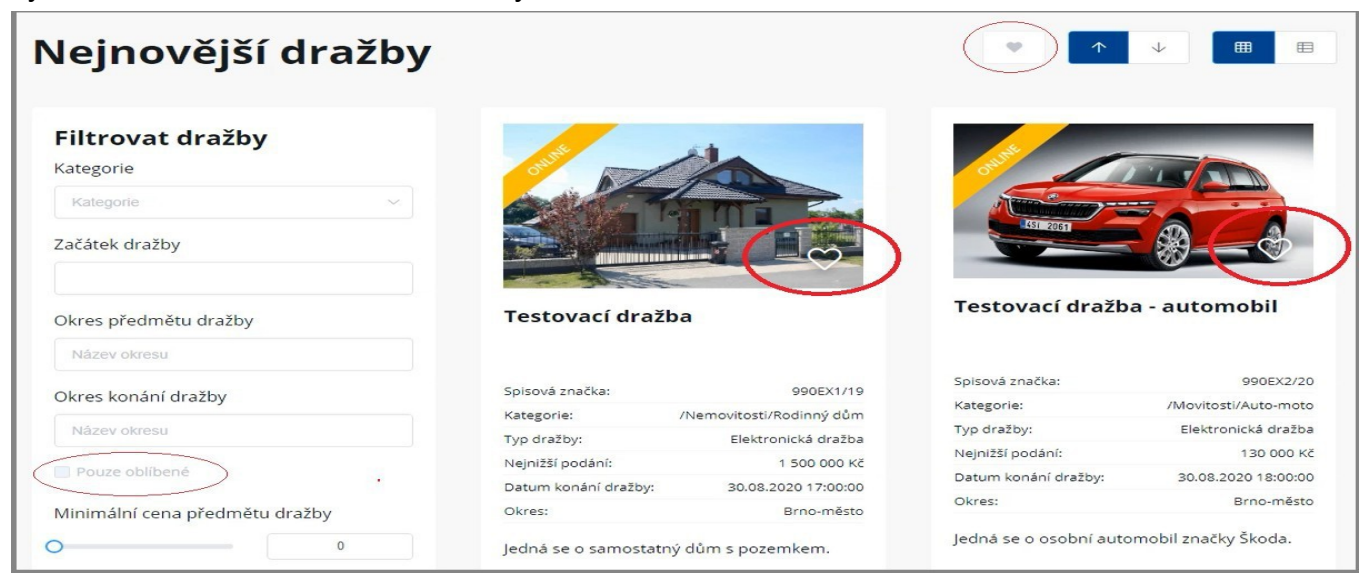

### Avízo

Portáldražeb.cz vám pomocí této služby může zasílat upozornění na nově vložené dražby splňující vámi zadaná kritéria.

| Ανίζο                |                                                                                                    |
|----------------------|----------------------------------------------------------------------------------------------------|
|                      |                                                                                                    |
|                      |                                                                                                    |
| Přehled              | Portál dražeb vám pomocí této služby může zasílat upozornění na nově vložené dražby splňující<br>vámi zadaná kritéria. |
| Změna údajů          | Kategorie                                                                                                    |
| Změna hesla          | Kategorie ~                                                                                                    |
| Moje dražby          | Začátek dražby                                                                                                    |
| Moje dokumenty       |                                                                                                    |
| Moje oblíbené dražby | Okres předmětu dražby                                                                                                  |
| Avízo                | Název okresu                                                                                                    |
| Zrušení účtu         | Okres konání dražby                                                                                                    |
|                      | Název okresu                                                                                                    |
|                      | Minimální cena předmětu dražby                                                                                         |
|                      | 0                                                                                                    |
|                      | Maximální cena předmětu dražby                                                                                         |
|                      | 0                                                                                                    |
|                      | *Frekvence avíza                                                                                                    |
|                      | 1x denně v                                                                                                    |
|                      | + Vytvořit avizo                                                                                                    |
|                      | Přehled avíz                                                                                                    |

Nastavit si můžete libovolný počet avíz. Avízo můžete vypnout nebo smazat.

| Přehled avíz          |                                                  |
|-----------------------|--------------------------------------------------|
| Kategorie             | /Nemovitosti/Pozemek<br>/Nemovitosti/Rodinný dům |
| Okres předmětu dražby | Praha<br>Plzeň-jih<br>Plzeň-město<br>Plzeň-sever |
| Frekvence             | každých 168 hodin                                |
| vypnout               | smazat                                           |

### Zrušení účtu

Přes svůj účet může uživatel provést i zrušení účtu. Ke zrušení/deaktivaci účtu dojde pouze v případě, že uživatel není přihlášen do probíhající nebo připravované dražby.

| Zrušení účtu         |                                                                                                    |               |
|----------------------|----------------------------------------------------------------------------------------------------|---------------|
| Přehled              | Účet lze zrušit pouze, pokud nejste přihlášeni do žádné probíhající či připravova                                                           | né dražby.    |
| Změna údajů          | Zadejte neslo a kliknéte na tlačítko zrušit účet. Účet búde inned zrušen.<br>Po potvrzení zrušení účtu již nebude možné tento účet obnovit. |               |
| Změna hesla          | *současné heslo                                                                                                    |               |
| Moje dražby          | současné heslo 💿                                                                                                    | ✓ Zrušit účet |
| Moje dokumenty       |                                                                                                    |               |
| Moje oblíbené dražby |                                                                                                    |               |
| Avízo                |                                                                                                    |               |
| Zrušení účtu         |                                                                                                    |               |

### Změna hesla

Uživatel si přes svůj účet může nastavit i změnu hesla. Heslo musí být nejméně 8 znaků dlouhé a musí být dostatečně náhodné. Doporučujeme proložit speciálními znaky a čísly.

| Změna hesla          |                 |      |                   |   |
|----------------------|-----------------|------|-------------------|---|
| Přehled              | *Současné heslo |      |                   |   |
| Změna údajů          | Současné heslo  | Ø    |                   |   |
| Změna hesla          | *Nové heslo     |      | *Nové heslo znovu |   |
| Moje dražby          |                 | Ø    | Nové heslo znovu  | S |
| Moje dokumenty       |                 |      |                   |   |
| Moje oblíbené dražby |                 | Změr | nit heslo         |   |
| Avízo                |                 |      |                   |   |
| Zrušení účtu         |                 |      |                   |   |

### Zapomenuté heslo

Heslo si nepřihlášený uživatel může změnit přes sekci Přihlášení – Zapomenuté heslo.

| Přihlášení                                                                                                    |
|----------------------------------------------------------------------------------------------------|
| Přihlásit se Zapomenuté heslo                                                                                                    |
| Zapomenuté heslo                                                                                                    |
| Zapomněli jste heslo? Vyplňte e-mail se kterým jste se zaregistrovali a na uvedenou adresu budou zaslány instrukce pro obovu hesla |
| Email                                                                                                    |
|                                                                                                    |
| požádat o nové heslo                                                                                                    |

## PŘIHLÁŠENÍ DO DRAŽBY

Přihlášení k dražbě jako dražitel/účastník dražby je možné jen u připravovaných online dražeb (elektronické dražby konané na Portáldražeb.cz - <u>www.portaldrazeb.cz</u>).

Kamenné a elektronické externí dražby tuto možnost nemají.

Online dražeb se mohou účastnit pouze ověření uživatelé.

Uživatel může být aktivní dražitel ve více dražbách, které probíhají současně.

### 1. Zkontrolujte si, kde se vybraná dražba koná.

Tento údaj je uveden v detailu dražby i v příslušné dražební vyhlášce.

Na portálu Portáldražeb.cz jsou zveřejňovány i dražby, které neprobíhají elektronicky, nebo jsou draženy na jiném portále.

V menu Přehled dražeb sekci "Připravované" vyhledejte dražbu, o kterou máte zájem a otevřete její náhled. Detail dražby obsahuje veškeré nezbytné informace o předmětu dražby (např. dražební vyhlášku, znalecký posudek, termín dražby, popis, fotografie, výši nejnižšího podání a minimálního příhozu, informace potřebné k úhradě jistoty a další údaje uvedené dražebníkem).

| Nejnovější draž                | by                   |                          | •                       |                      |
|--------------------------------|----------------------|--------------------------|-------------------------|----------------------|
| Filtrovat dražby<br>Kategorie  |                      |                          |                         |                      |
| Kategorie                      |                      |                          |                         |                      |
| Začátek dražby                 |                      |                          | 451 2051                | <b>9</b> -0          |
| Okres předmětu dražby          | Testovací draž       | ba                       | Testovací dražba        | - automobil          |
| Název okresu                   |                      |                          |                         |                      |
|                                | Spisová značka:      | 990EX1/19                | Spisová značka:         | 990EX2/20            |
| Okres konani dražby            |                      | /Nemovitosti/Rodinný dům | Kategorie:              | /Movitosti/Auto-moto |
| Název okresu                   | Tvp dražby:          | Elektronická dražba      | Typ dražby:             | Elektronická dražba  |
|                                | Neinižší podání:     | 1 500 000 Kč             | Nejnižší podání:        | 130 000 Kč           |
| Pouze oblíbené                 | Datum konání dražby: | 30.08.2020 17:00:00      | Datum konání dražby:    | 30.08.2020 18:00:00  |
| Minimální cena předmětu dražby | Okres:               | Brno-město               | Okres:                  | Brno-město           |
| 0                              | Jedná se o samostati | ný dům s pozemkem.       | Jedná se o osobní autom | nobil značky Škoda.  |
| Maximální cena předmětu dražby | deta                 | ail dražby               | detail de               | ražby                |
|                                |                      |                          |                         |                      |

Na hlavní stránce mají elektronické dražby portálu Portáldražeb.cz označení "online".

V detailu mají dražby konané prostřednictvím portálu Portáldražeb.cz označení "elektronická dražba" s místem konání "portaldrazeb.cz", zobrazuje se zde odpočet času do začátku dražby a možnost přihlášení.

Ověřený uživatel se do takové dražby může přihlásit od chvíle, kdy je dražba na portálu Portáldražeb.cz zveřejněna.

| Testovad                                     | cí dražba                        |                                                                                                    |                                                                                          |                                                                                                    |                                               |
|----------------------------------------------|----------------------------------|----------------------------------------------------------------------------------------------------|------------------------------------------------------------------------------------------|----------------------------------------------------------------------------------------------------|-----------------------------------------------|
| Údaje o draž<br>Spisová značka<br>Typ dražby | 990EX1/19<br>Elektronická dražba |                                                                                                    | do začátku<br>39 minut                                                                   | )<br>dražby zbývá<br>54. sokured                                                                           |                                               |
| Místo konání                                 | portaldrazeb.cz                  |                                                                                                    |                                                                                          |                                                                                                    |                                               |
|                                              |                                  | obnovení stránky z důvodu<br>Pro příhlášení do draž<br>svého uživatelského ú<br>uživatelem.<br>දා př | v neaktivity za 90 sekund<br>by se musíte přihlásit do<br>čtu a být ověřeným<br>ihlášení | Pokud uživatelský účet ještě<br>nejdříve zaregistrujte, ověře<br>může trvat i několik dní.<br>&+ registrad | nemáte, tak se co<br>ní Vaší totožnosti<br>:e |
|                                              |                                  | 🚯 Informace k d                                                                                      | ražbě                                                                                    | 🛯 Úhrada dražební j                                                                                        | jistoty                                       |
|                                              |                                  | Stav dražby:                                                                                         | Připravovaná                                                                             | Dražební jistota:                                                                                          | 50 000 Kč                                     |
| 👁 Adresa                                     |                                  | Typ dražby:                                                                                          | Elektronická dražba                                                                      | Bank. účet dražebníka:                                                                                     | 111111/2222                                   |
| Okres                                        | Brno-město                       | Předmět dražby:                                                                                      | Nemovitý majetek                                                                         | Variabilní symbol:                                                                                         | 11                                            |

2. Nejprve se přihlaste ke svému uživatelskému účtu.

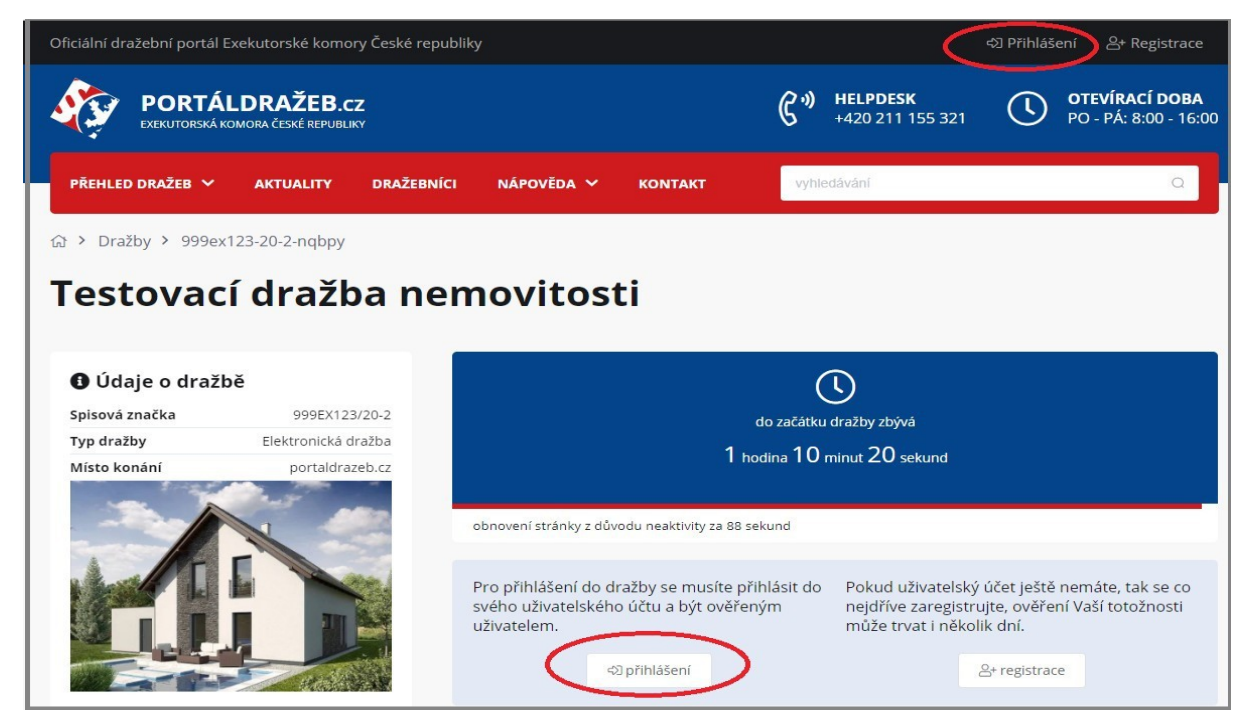

V sekci "Přihlášení" zadejte přihlašovací údaje (e-mail + heslo) a klikněte na tlačítko "Přihlásit se".

| Přihlášení                    |         |        |  |
|-------------------------------|---------|--------|--|
| Přihlásit se zapomenuté heslo |         |        |  |
| Přihlášení                    |         |        |  |
| Email                         |         | Heslo  |  |
| jannovak@test.arodax.com      |         |        |  |
|                               | přihlás | sit se |  |

S předstihem si ve svém účtu zkontrolujte platnost vaší registrace a správnost a aktuálnost údajů, které jsou v ní uvedeny. V případě změny údajů, je zapotřebí registraci aktualizovat a uživatele případně znovu ověřit. Neregistrovaný nebo neověřený zájemce o dražbu by s registrací a doložením totožnosti neměl váhat, celý proces schvalování může trvat i několik dní.

Detail online dražby přihlášeného ověřeného uživatele

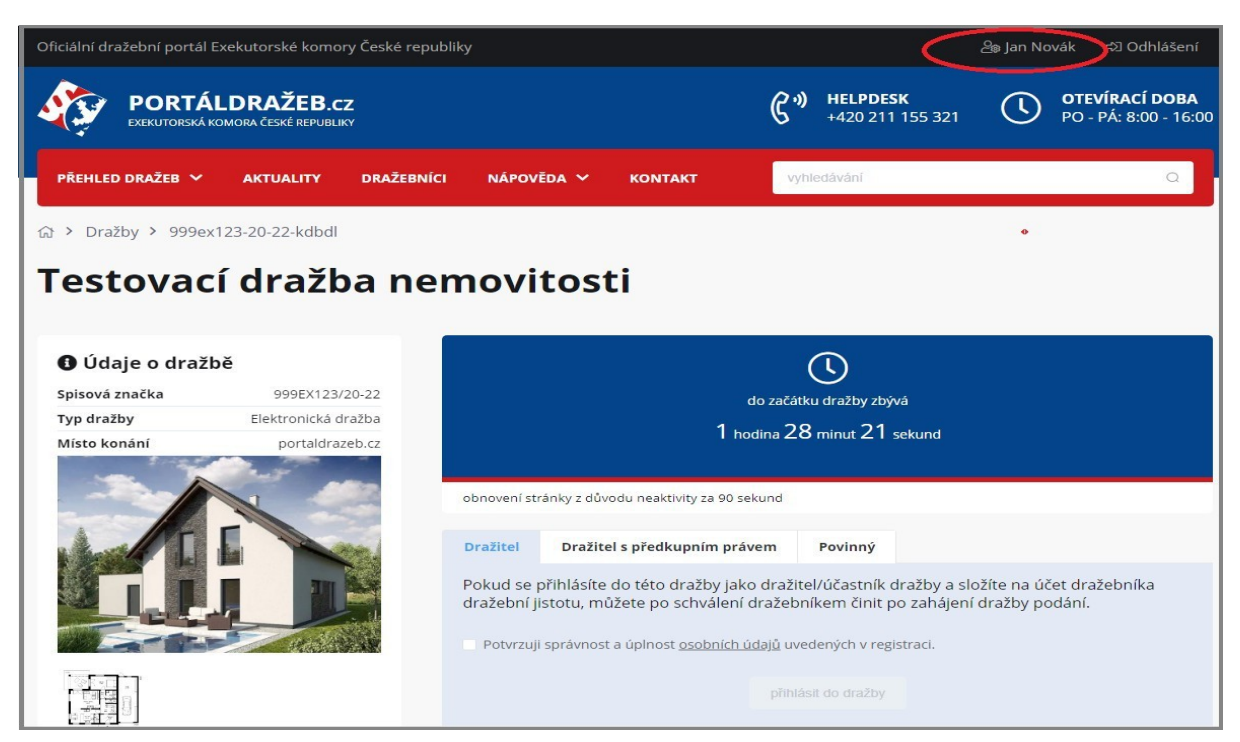

3. V detailu dražby se následně nabízí přihlášení do dražby.

**Zvolte, zda se budete dražby účastnit jako** <u>dražitel</u>, dražitel s předkupní právem nebo povinný.

Potvrďte, že jste provedli kontrolu svých osobních údajů v registračním formuláři zaškrtnutím věty: "Potvrzuji správnost a úplnost osobních údajů uvedených v registraci." a následně klikněte na tlačítko "Přihlásit do dražby".

Uživateli se současně odešle informační e-mail: Portáldražeb.cz – přihlášení do dražby.

| do začátku dražby zbývá<br>1 hodina 24 minut 54 sekund                      |                                                                                                    |         |  |  |  |  |
|-----------------------------------------------------------------------------|----------------------------------------------------------------------------------------------------|---------|--|--|--|--|
| obnovení str                                                                | ránky z důvodu neaktivity za 85 sekund                                                                                                    |         |  |  |  |  |
| Dražitel                                                                    | Dražitel s předkupním právem                                                                                                    | Povinný |  |  |  |  |
| Pokud se j<br>dražební ji                                                   | Pokud se přihlásíte do této dražby jako dražitel/účastník dražby a složíte na účet dražebníka<br>dražební jistotu, můžete po schválení dražebníkem činit po zahájení dražby podání. |         |  |  |  |  |
| Pytvrzuji správnost a úplnost <u>osobních údajů</u> uvedených v registraci. |                                                                                                    |         |  |  |  |  |
| přihlásit do dražby                                                         |                                                                                                    |         |  |  |  |  |

Uživatel, kterému svědčí předkupní právo nebo výhrada zpětné koupě k příslušnému předmětu dražby, se do dražby přihlásí jako <u>dražitel s předkupním právem</u>. Přihlašovací okno v takovém případě obsahuje pole pro zadání textu a vložení příloh (nepovinné) k prokázání existence předkupního práva dražebníkovi. Na základě uvedených údajů a vložených příloh dražebník rozhodne, zda dražiteli předkupní právo přizná či nikoliv. O výsledku je dražitel informován e-mailem.

| Dražitel                                                             | Dražitel s předkupním právem                                                                                                    | Povinný                                                                                |                                                                                                    |
|----------------------------------------------------------------------|----------------------------------------------------------------------------------------------------|----------------------------------------------------------------------------------------|----------------------------------------------------------------------------------------------------|
| Pokud ván<br>nebo jste s<br>předkupní<br>budete mo<br><b>Doplňuj</b> | n bylo před zahájením dražebníke<br>spoluvlastníkem předmětu dražby<br>ím právem a složte dražební jistoti<br>oci po zahájení dražby činit podán<br><b>ící informace k prokázání v</b> | m přiznáno p<br>r, přihlaste se<br>u na účet dra<br>í nebo dorovi<br><b>ašeho přec</b> | ředkupní právo, výhrada zpětné koupě<br>do této dražby jako dražitel s<br>žebníka. Po schválení dražebníkem<br>návat podání jiných dražitelů.<br><b>Ikupního práva k této dražbě</b> |
| jsem spo                                                             | oluvlastník                                                                                                    |                                                                                        |                                                                                                    |
|                                                                      |                                                                                                    | Sem p                                                                                  | eřetáhněte soubory nebo klikněte pro výběr                                                                                                    |
|                                                                      |                                                                                                    | soubory o                                                                              | lo velikosti 500kb                                                                                                    |
|                                                                      |                                                                                                    | 🖹 pp (2                                                                                | 2).pdf 🥥                                                                                                    |
| 🗹 Potvrzuji                                                          | i správnost a úplnost <u>osobních údajů</u> u                                                                                                    | vedených v reg                                                                         | istraci.                                                                                                    |
|                                                                      | přih                                                                                                    | lásit do dražby                                                                        |                                                                                                    |

Přihlásíte-li se k dražbě jako <u>povinný</u> (dlužník), nemůžete činit podání. Tato forma přihlášení je umožněna pouze u dražeb nemovitých věcí nařízených v rámci exekučních řízení zahájených do 31. 12. 2012. U těchto dražeb má každý z dražitelů i povinný právo ve stanoveném čase podat k průběhu dražby námitku.

| Dražitel               | Dražitel s předkupním právem                                               | Povinný                                                                                      |
|------------------------|----------------------------------------------------------------------------|----------------------------------------------------------------------------------------------|
| Pokud se j<br>možnosti | přihlásíte do této dražby jako povir<br>činit podání, můžete však podat př | nný, jste oprávněn ke sledování průběhu dražby bez<br>ípadné námitky proti udělení příklepu. |
| 🔽 Potvrzuji            | i správnost a úplnost <u>osobních údajů</u> uv                             | vedených v registraci.                                                                       |
|                        | přihl                                                                      | lásit do dražby                                                                              |

Dražební vyhláška může u dražeb nemovitých věcí nařízených v rámci exekučních řízení zahájených od 1. 1. 2013 umožňovat <u>doplacení nejvyššího podání úvěrem</u>. Tato možnost se zobrazí v okně přihlášení k dražbě společně s volbou: "Chci doplatit nejvyšší podání úvěrem se zřízením zástavního práva pro úvěrující instituci na vydražené nemovitosti."

| Dražitel                  | Dražitel s předkupním právem                                                                                                    |
|---------------------------|----------------------------------------------------------------------------------------------------|
| Pokud se j<br>dražební ji | přihlásíte do této dražby jako dražitel/účastník dražby a složíte na účet dražebníka<br>istotu, můžete po schválení dražebníkem činit po zahájení dražby podání. |
| Chci dop<br>nemovite      | vlatit nejvyšší podání úvěřem se zřízením zástavního práva pro úvěřující instituci na vydražené<br>osti.                                                         |
| 🛃 Potvrzuji               | i správnost a úplnost <u>osobních údajů</u> uvedených v registraci.                                                                                              |
|                           | přihlásit do dražby                                                                                                    |

**Přihlášení k dražbě proveďte s dostatečným předstihem**, nečekejte na samotný začátek dražby, neboť po zahájení dražby se již nebudete moci do dražby přihlásit. Přihlášení v průběhu dražby není možné!

Není-li v dražební vyhlášce uvedeno jinak, přihlaste se do dražby alespoň den před jejím konáním tak, aby dražebník stihl zkontrolovat vaši totožnost, zkontrolovat a potvrdit přijetí dražební jistoty, a následně vás připustit k dražbě jako účastníka dražby.

| Do této dražby jste přihlášeni jako dražitel $	riangle$ .      |                               |
|----------------------------------------------------------------|-------------------------------|
| Vaše unikátní id                                               | 1G                            |
| Typ registrace                                                 | fyzická osoba                 |
| Jméno                                                          | Jan Novák                     |
| E-mail                                                         | jannovak@test.arodax.com      |
| Nyní je třeba složit dražební jistotu, dražebník vás do dražby | připustí až po jejím složení. |
| Částka                                                         | 50000                         |
| Účet                                                           | 1111111/2222                  |
| Variabilní symbol                                              | 123                           |
| Specifický symbol                                              | RČ nebo IČ                    |
| 🚺 Vyčkejte na připuštění do dražby.                            |                               |
| Odhlásit z dražby                                              |                               |

### Odhlášení z dražby

Přihlášený uživatel se může z dražby odhlásit, a to do chvíle než je schválen dražebníkem, kliknutím na tlačítko "Odhlásit z dražby". Uživateli se současně odešle informační e-mail: Portáldražeb.cz – Odhlášení z dražby.

V případě, že jste již uhradili dražební jistotu a účast na dražbě jste si rozmysleli, nedoporučujeme se z dražby odhlašovat, dražebník nebude mít dostupné informace k vrácení dražební jistoty.

| Do této dražby jste přihlášeni jako dražitel s předkup<br>Vaše unikátní id | ním právem 💆.<br>Y7        |
|----------------------------------------------------------------------------|----------------------------|
| Typ registrace                                                             | fyzická osoba              |
| Jméno                                                                      | Bc. Jaroslav Nováček Ph.D. |
| E-mail                                                                     | fo@test.arodax.com         |
| Nyní je třeba složit dražební jistotu, dražebník vás do dražby připust     | í až po jejím složení.     |
| Částka                                                                     | 50000                      |
| Účet                                                                       | 1111111/2222               |
| Variabilní symbol                                                          | 123                        |
| Specifický symbol                                                          | RČ nebo IČ                 |
| Vyčkejte na připuštění do dražby.                                          |                            |
| Contrasti z drazby                                                         |                            |

4. Uhraďte dražební jistotu, pokud je u příslušné dražby požadována. Informace potřebné k úhradě dražební jistoty naleznete v detailu dražby i v příslušné dražební vyhlášce, která je zveřejněna v detailu dražby. Dražebník může potvrdit přijetí dražební jistoty pouze, pokud jste k dražbě řádně přihlášeni.

V případě, že dražební jistota byla připsána na účet dražebníka a dražebník vám přijetí dražební jistoty potvrdil, máte v detailu dražby uvedeno: "Dražební jistota byla složena na účet dražebníka".

| Do této dražby jste přihlášeni jako dražitel 🕰.                                                                  |                          |
|----------------------------------------------------------------------------------------------------|--------------------------|
| Vaše unikátní id                                                                                                 | 1G                       |
| Typ registrace                                                                                                   | fyzická osoba            |
| Jméno                                                                                                    | Jan Novák                |
| E-mail                                                                                                    | jannovak@test.arodax.com |
| <ul> <li>Dražební jistota byla složena na účet dražebníka.</li> <li>Vyčkejte na připuštění do dražby.</li> </ul> |                          |

5. Po splnění podmínek účasti v dražbě dle dražební vyhlášky, jste oprávněni účastnit se aktivně dražby a činit podání.

Poté, co **vás dražebník schválí jako dražitele/účastníka dražby**, máte v detailu dražby uvedeno "Splnili jste podmínky pro účast v dražbě. Nyní vyčkejte na začátek dražby.". Uživateli se současně odešle informační e-mail: Portáldražeb.cz – připuštění do dražby.

Zároveň vám bude vygenerováno unikátní uživatelské jméno (unikátní id), které slouží k vaší anonymitě při dražbě. V historii příhozů bude u vašeho podání vedle unikátního id uvedeno, že se jedná o váš příhoz (např. "6cTf6 váš příhoz"). Pro každou dražbu, které se dražitel účastní se generuje jiné unikátní id.

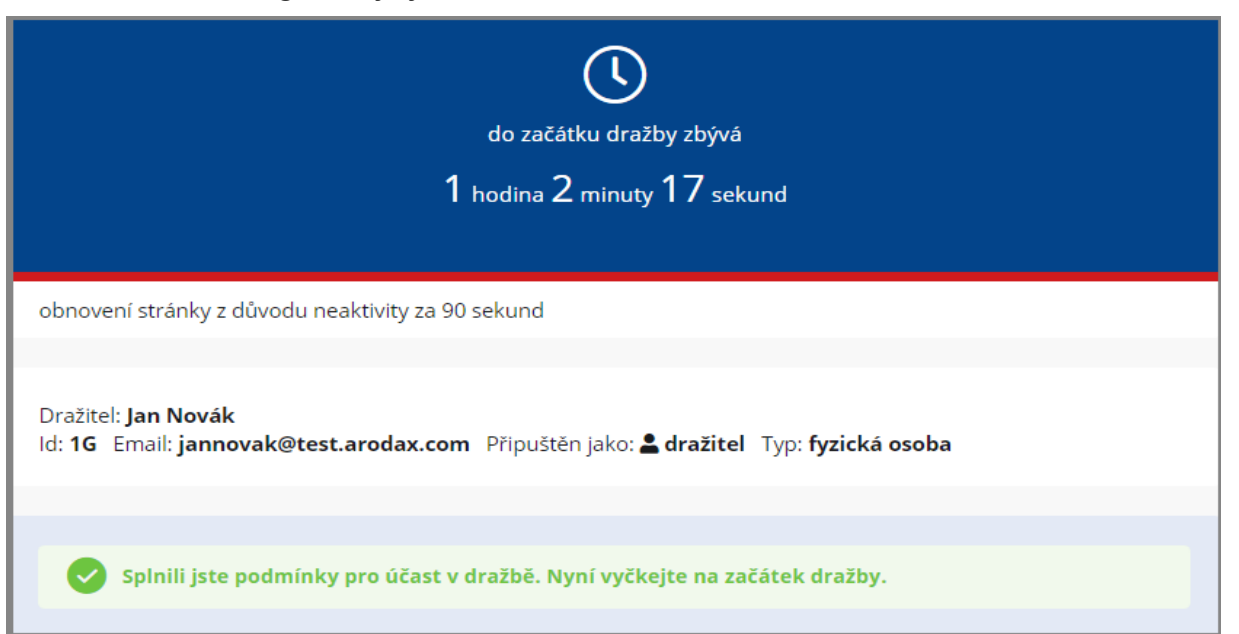

## POSTUP DRAŽBY

## 1. Zájemce o dražbu by si měl před jejím zahájením zkontrolovat, že je v dražbě schváleným dražitelem/účastníkem dražby.

Na portálu Portáldražeb.cz (<u>www.portaldrazeb.cz</u>) se nejprve přihlaste ke svému uživatelskému účtu a vyhledejte požadovanou dražbu. Pokud je vše v pořádku, máte v detailu dražby uvedeno:

"Splnili jste podmínky pro účast v dražbě. Nyní vyčkejte na začátek dražby.".

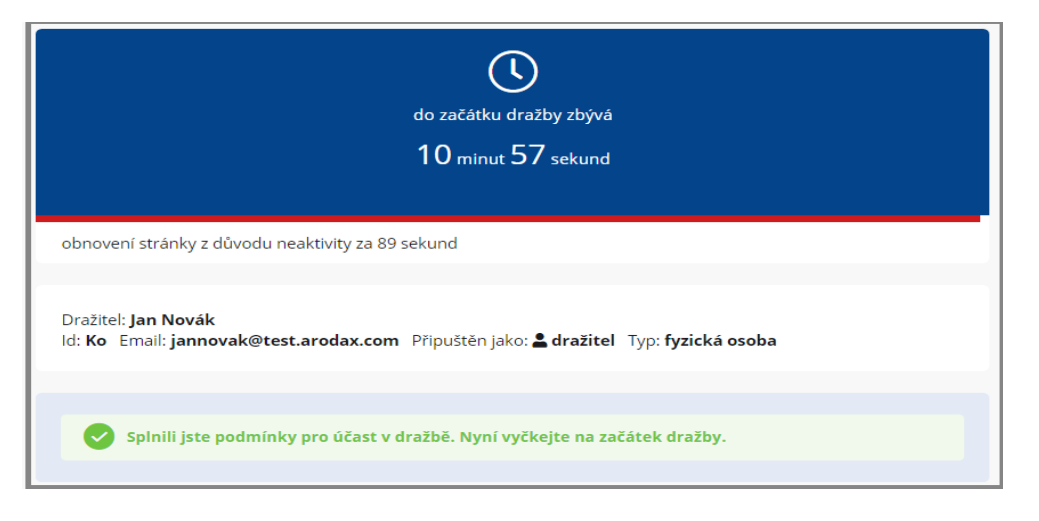

### 2. Dražba se ve stanoveném čase automaticky spustí.

Přesune se z Připravovaných do Probíhajících dražeb a začne se odpočítávat čas dražby. V tomto čase mohou schválení dražitelé činit podání.

Své podání nenechávejte na poslední sekundy před uplynutím času dražby. Při pomalejším přenosu dat by se podání nemuselo zapsat včas na server. V takovém případě se příhoz odmítne z důvodu uplynutí času na příhozy. O včasném zápisu příhozu na server rozhoduje několik faktorů (např. rychlost vašeho zařízení, operační systém, připojení k internetu).

| do konce dražby zbývá<br>17 minut 44 sekund                                                                                                    |                                                           |
|----------------------------------------------------------------------------------------------------|-----------------------------------------------------------|
| obnovení stránky z důvodu neaktivity za 90 sekund                                                                                              |                                                           |
| Dražitel: <b>Jan Novák</b><br>Id: <b>Ko</b> Email: <b>jannovak@test.arodax.com</b> Připuštěn jako: <b>≜ dražitel</b> Typ: <b>fyzická osoba</b> |                                                           |
| Doposud nebylo učiněno žádné podání.                                                                                                    |                                                           |
| Historie příhozů<br>Historie příhozů                                                                                                    | ب<br>Počet účastníků: <b>3</b><br>Počet příhozů: <b>0</b> |

### 3. Podání

Každé podání je rozděleno do dvou kroků: zadání částky příhozu a potvrzení příhozu. Potvrzovací hláška obsahuje údaje o výši učiněného příhozu a celkovou částku, tedy vaše nejvyšší podání po příhozu. Podání je učiněno potvrzením potvrzovací hlášky. Zároveň se podání zapíše do historie podání a zobrazí se jako nejvyšší podání spolu s údaji o dražiteli, který toto podání učinil, celkovou částkou podání a přesným časem příhozu.

#### Akceptace vyvolávací ceny

Po zahájení dražby se dražitelům zobrazí nejprve požadavek na Akceptaci vyvolávací ceny. Jedná se o první příhoz ve výši nejnižšího podání. Částka se nevypisuje, je určena dražební vyhláškou.

Potvrzení akceptace

| Akceptace               |                   |                         |
|-------------------------|-------------------|-------------------------|
| Opravdu chcete akceptov | vat vyvolávací ce | enu <b>700 000 Kč</b> ? |
|                         | Ne, storno        | Ano, akceptuji          |

<u>Okno na příhozy</u>, které se zobrazí po akceptaci vyvolávací ceny, obsahuje údaj o aktuálním nejvyšším podání, a dále pole na zadání vašeho příhozu a celkovou částku vašeho podání. Podání lze činit tak, že do pole "Váš příhoz" zadáte částku, o kterou chcete navýšit aktuální nejvyšší podání, což potvrdíte kliknutím na tlačítko "Přihodit \*\*\* Kč". Následně potvrdíte výši podání potvrzením potvrzovací hlášky.

|                      |       | 700 000 K |
|----------------------|-------|-----------|
| Váš příhoz:          | 30000 | Kč        |
| Vaše celkové podání: |       | 730 000 K |

Následně potvrdíte výši příhozu potvrzením potvrzovací hlášky podání.

| Příl | noz                                                                      |                |
|------|--------------------------------------------------------------------------|----------------|
| 0    | Opravdu chcete přihodit 30 000 Kč?<br>Vaše celkové podání po příhozu buc | de 730 000 Kč. |
|      | Ne, storno                                                               | Ano, přihodit  |

Věnujte, prosím, pozornost zadávání částky do pole "Váš příhoz". Zadávejte pouze částku, o kterou chcete navýšit aktuální nejvyšší podání. Nezadávejte celkovou částku.

<u>Výše příhozu musí být stejná nebo vyšší, než je dražebníkem stanovený minimální</u> <u>příhoz</u>. Příhoz s částkou nižší, než kolik činí minimální příhoz, nelze potvrdit, a má se za to, že nebyl učiněn! Tlačítko na potvrzení příhozu není aktivní, zobrazuje se upozornění: "Příhoz nelze učinit, váš příhoz je nižší než minimální příhoz".

| Actualiti nejvyssi poualit. |     | 700 000 Ki |
|-----------------------------|-----|------------|
| Váš příhoz:                 | 300 | Kč         |
| Vaše celkové podání:        |     |            |
|                             |     |            |
|                             |     |            |

<u>Dražitel s předkupním právem</u> (dražitel, kterému svědčí předkupní právo nebo výhrada zpětné koupě), může toto právo uplatnit a dorovnat nejvyšší učiněné podání. Tomuto dražiteli se navíc zobrazuje tlačítko <u>"Dorovnat</u>". Pokud by se dražby účastnilo více dražitelů s předkupním právem, dorovnání aktuálního nejvyššího podání bude umožněno pouze tomu, jehož dorovnávací podání bude zapsáno jako první. Po dorovnání nejvyššího učiněného podání je tlačítko "Dorovnat" neaktivní. Aktivuje se opět v případě, že je učiněno nové vyšší podání. Dorovnat lze pouze příhoz jiného dražitele bez předkupního práva.

Uživatelé s předkupním právem se nemohou navzájem dorovnávat.

| Váš příhoz:        | 1000 | Kč         |
|--------------------|------|------------|
| Vaše celkové podán | í:   | 701 000 Kč |

### Potvrzení dorovnání

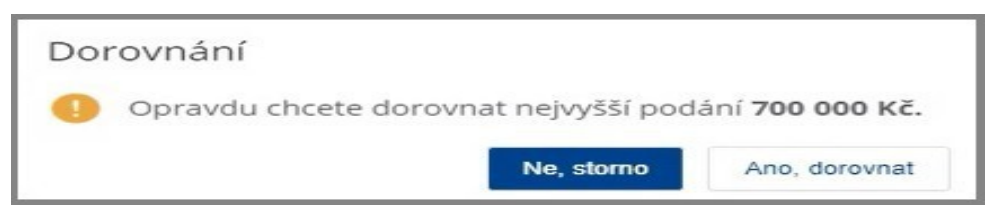

### 4. Identifikace dražitele/účastníka v průběhu dražby

Přihlášenému dražiteli se v detailu dražby pod oknem odpočtu času zobrazují informace o jeho osobě (jméno, e-mail, id, přihlášen jako, typ).

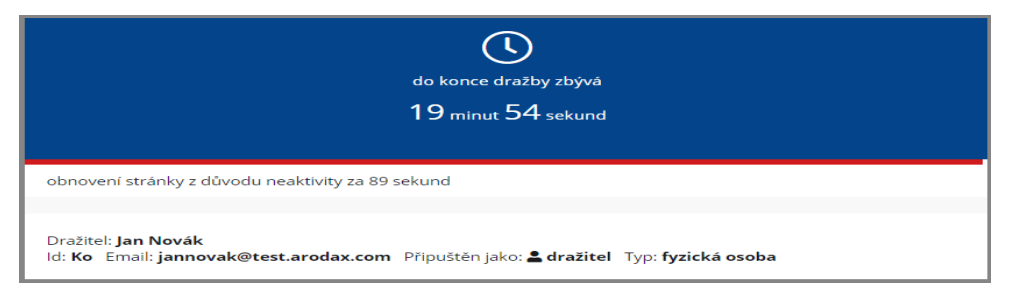

Unikátní uživatelské jméno (unikátní id) se, z důvodu zachování anonymity a ochrany osobních údajů, automaticky vygeneruje po schválení ověřeného uživatele za dražitele/účastníka dražby v dané dražbě. Unikátní id, se zobrazuje u příhozů tohoto dražitele/účastníka dražby. Unikátní id slouží jako jednoznačný a nezaměnitelný identifikátor dražitele/účastníka dražby v průběhu dražby. Samotný dražitel/účastník dražby u svých příhozů bude mít zobrazeno vedle unikátního id i označení "Váš příhoz" nebo "Vaše podání" (např. "6cTf6 Váš příhoz" nebo "Nejvyšší podání ve výši XXX Kč učinil dražitel 6cTf6 (Vaše podání)"). Pokud se dražitel účastní více dražeb, má pro každou dražbu vygenerováno jiné unikátní id.

Při zahájení dražby je zveřejněn počet účastníků dražby i počet podání.

### 5. Doba trvání dražby

Dražba se koná, dokud dražitelé činí podání, nejdéle však do doby uvedené u příslušné dražby a stanovené příslušnou dražební vyhláškou.

Je-li v posledních 5 minutách před stanoveným koncem dražby učiněno podání, doba skončení dražby se posouvá na dalších 5 minut od posledního učiněného podání. Jsou-li i poté činěna další podání, opakuje se postup prodloužení doby trvání dražby vždy o dalších 5 minut.

# V posledních třech minutách před koncem dražby jsou zobrazovány výzvy a prohlášení:

 V okamžiku, kdy do uplynutí doby, během které lze činit podání, <u>zbývají 3 minuty</u>, je dražitelům/účastníkům dražby zobrazena výzva "**Poprvé pro dražitele** \*\*\* (označení identifikátoru dražitele/účastníka dražby, který učinil nejvyšší podání)",

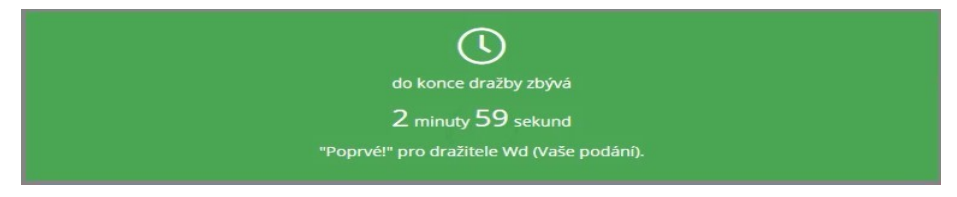

 V okamžiku, kdy do uplynutí doby, během které lze činit podání, <u>zbývají 2 minuty</u>, je dražitelům/účastníkům dražby zobrazena výzva "Podruhé pro dražitele \*\*\* (označení identifikátoru dražitele/účastníka dražby, který učinil nejvyšší podání)",

| <u>(</u> )                                 |  |
|--------------------------------------------|--|
| do konce dražby zbývá                      |  |
| 2 minuty                                   |  |
| "Podruhé!" pro dražitele Wd (Vaše podání). |  |
|                                            |  |

V okamžiku, kdy do uplynutí doby, během které lze činit podání, <u>zbývá 1 minuta</u>, je dražitelům/účastníkům dražby zobrazeno prohlášení "Neučiní-li někdo z přítomných dražitelů vyšší podání, než naposledy učinil dražitel \*\*\* (označení identifikátoru dražitele/účastníka dražby, který učinil nejvyšší podání), udělím mu příklep.",

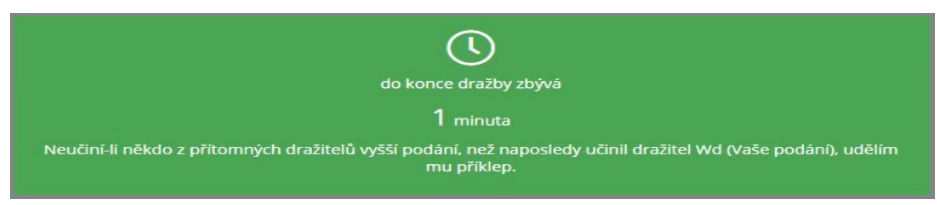

 <u>V okamžiku uplynutí doby</u>, během které lze činit podání, je dražitelům/účastníkům dražby zobrazena výzva "**Potřetí pro dražitele** \*\*\* (označení identifikátoru dražitele/účastníka dražby, který učinil nejvyšší podání)", a přijímání dalších podání je zastaveno.

"Potřetí!" pro dražitele Wd (Vaše podání).

Následně je dražba ukončena a je udělen příklep "**Vydraženo – Nejvyšší podání XXX Kč učinil dražitel XXX**".

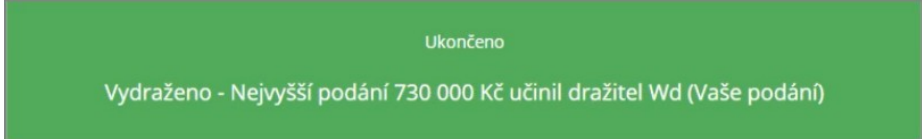

U dražby, v níž nebylo učiněno ani nejnižší podání, se výzvy "Poprvé, Podruhé a Potřetí" nezobrazují. Pokud do uplynutí doby, během které lze činit podání, zbývá 1 minuta, zobrazí se výzva: Neučiní-li někdo alespoň nejnižší podání, dražba bude ukončena." Po uplynutí času dražby je dražba ukončena "V dražbě nebylo učiněno žádné podání".

### 6. Námitky

U dražeb nemovitých věcí nařízených v rámci exekučních řízení zahájených do 31. 12. 2012 má každý z dražitelů/účastníků dražby a povinný právo podat ve stanoveném čase námitku k průběhu dražby. Námitky se nepřipouští u dražeb movitých věcí a u dražeb nařízených v rámci exekučních řízení zahájených od 1. 1. 2013.

Po výzvě "Potřetí" se pod oknem dražby zobrazí okno pro podání námitek s odpočtem času pro podání námitek. Časový limit pro podání námitek je 5 minut.

Účastník dražby, který chce podat námitku proti udělení příklepu, napíše text do okna "Podání námitky" a odešle kliknutím na tlačítko "Podat námitku".

Všem účastníkům se odešle informační e-mail: Námitka k dražbě, text námitky se rovněž zobrazí v detailu dražby v okně Námitky k dražbě.

| Podání námitky                                                                                                    |
|----------------------------------------------------------------------------------------------------|
| Účastníci dražby a povinný/povinní mají právo podat ve stanoveném čase k dražbě námitku proti<br>udělení příklepu. Nezadávejte, prosím, své osobní údaje, text je veřejný. |
|                                                                                                    |
| Podat námitku                                                                                                    |

Dražebník nejdříve odpoví na podanou námitku. Všem účastníkům se odešle informační email: Odpověď dražebníka na námitku k dražbě, text odpovědi se rovněž zobrazí v detailu dražby v okně Námitky k dražbě.

Pokud dražebník shledá námitku důvodnou, vyhoví námitce, poslední učiněné podání se označí za neplatné a dražba pokračuje dále od předposledního učiněného podání. Postup dražby se pak opakuje dle předchozích kroků.

Pokud dražebník námitku neshledá důvodnou, dražba se ukončí a vydražitelem se stane dražitel, který učinil nejvyšší podání.

### 7. Ukončení dražby

Po uplynutí doby pro příhozy (případně pro podání námitek) se dražba ukončí a na detailu příslušné dražby se zveřejní dražitel s nejvyšším učiněným podáním.

Všem účastníkům se odešle informační e-mail: Dražba skončila.

Vydražiteli je udělen příklep a následně je vydáno usnesení o příklepu, které se uveřejní na portálu u příslušné dražby.

Po nabytí právní moci usnesení o příklepu a po doplacení nejvyššího podání je vydražitel oprávněn převzít vydraženou věc.

### Detail ukončené dražby – přihlášený vydražitel

| Vydraženo - Nejvyšší podání 730 000 Kč učinil dražitel Wd (Vaše podání) |                                   |                                                      |                                    |  |  |  |
|-------------------------------------------------------------------------|-----------------------------------|------------------------------------------------------|------------------------------------|--|--|--|
| Dražitel: Jan Novák<br>d: Wd Email: jannova                             | <b>k@test.arodax.com</b> Připuště | án jako: <b>&amp; dražitel</b> Typ: <b>fyzická d</b> | osoba                              |  |  |  |
| listorie příhozů                                                        |                                   |                                                      | ~                                  |  |  |  |
| Historie příhoz                                                         | zů                                |                                                      | Počet účastníků:<br>Počet příhozů: |  |  |  |
| unikátní id                                                             | typ dražitele                     | aktuální cena                                        | datum a čas podání                 |  |  |  |
|                                                                         | 음 dražitel                        | 730 000 Kč                                           | 02.09.2020 09:23:17.906            |  |  |  |
| Wd váš příhoz                                                           |                                   |                                                      | 02 00 2020 00 22 47 000            |  |  |  |
| Wd váš příhoz<br>Gvv                                                    | 🗏 předkupní právo                 | 700 000 Kč                                           | 02.09.2020 09:22:47.990            |  |  |  |

### Detail ukončené dražby – ostatní, nepřihlášení

| vydrazeno - Nejvyssi podani 730 000 KC učinil drazitel Wd |                   |               |                                        |  |  |  |  |
|-----------------------------------------------------------|-------------------|---------------|----------------------------------------|--|--|--|--|
|                                                           |                   |               |                                        |  |  |  |  |
| listorie příhozů                                          |                   |               | ~                                      |  |  |  |  |
| listorie přího                                            | zů                |               | Počet účastníků: :<br>Počet příhozů: : |  |  |  |  |
| unikátní id                                               | typ dražitele     | aktuální cena | datum a čas podání                     |  |  |  |  |
| Wd                                                        | 은 dražitel        | 730 000 Kč    | 02.09.2020 09:23:17.906                |  |  |  |  |
| Gvv                                                       | 볼 předkupní právo | 700 000 Kč    | 02.09.2020 09:22:47.990                |  |  |  |  |
| Wd                                                        | 🖉 dražitel        | 700 000 Kč    | 02.09.2020 09:22:21.576                |  |  |  |  |
|                                                           |                   |               |                                        |  |  |  |  |

### 8. Předražek

U dražeb nemovitých věcí nařízených v rámci exekučních řízení zahájených od 1.1. 2013 lze učinit předražek v případě, že v dražbě bylo učiněno podání. Nejde-li o osoby uvedené v § 336 h odst. 4 o. s. ř., může každý do 15 dnů ode dne zveřejnění usnesení o příklepu soudnímu exekutorovi písemně navrhnout, že vydraženou nemovitou věc chce nabýt alespoň za částku o čtvrtinu vyšší, než bylo nejvyšší podání.

Dražby, u kterých je možné uplatnit předražek, jsou v sekci "Přehled dražeb – předražky".

## **VRÁCENÍ JISTOTY**

Vydražiteli se dražební jistota nevrací, neboť se započte na jeho nejvyšší podání.

Ostatním dražitelům, kterým nebyl udělen příklep, se jistota po skončení dražebního jednání vrátí.

Soudní exekutor (dražebník) vrací neúspěšným dražitelům dražební jistotu následujícím způsobem:

- Zpět na bankovní účet uvedený v registraci dražitele.
- Pokud není bankovní účet uveden v registraci dražitele, vrací se dražební jistota zpět na bankovní účet, ze kterého byla zaplacena.
- Dražitelé, kteří složili dražební jistotu hotově, musí o vrácení žádat prostřednictvím kontaktního e-mailu dražebníka. Žádost o vrácení jistoty musí být odeslána z registrovaného e-mailu dražitele a musí obsahovat označení dražby (číslo), číslo bankovního účtu i doklad o složení jistoty. Tento postup se použije i v případě, že uživatel uhradil dražební jistotu, ale k dražbě se nepřihlásil.

Dražební jistota se nevrací dražiteli, který podal námitku proti udělení příklepu, a to až do doby, než usnesení o příklepu nabude právní moci.

V případě dotazů kontaktujte administrátora: Helpdesk PD +420 211 155 321 <u>helpdesk@portaldrazeb.cz</u>

V Praze dne 1.12. 2020